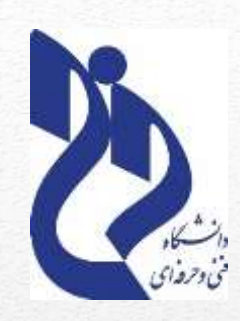

دانشگاه فنی و حرفه ای استان کرمان

## نحوه بارگذاری فایل در آپلود سنتر و انتقال آن به صفحه متنی به سامانه Samyad.tvu.ac.ir

تهیه و تدوین: فرزانه ابدالی

## ) A https://samyad.tvu.ac.ir

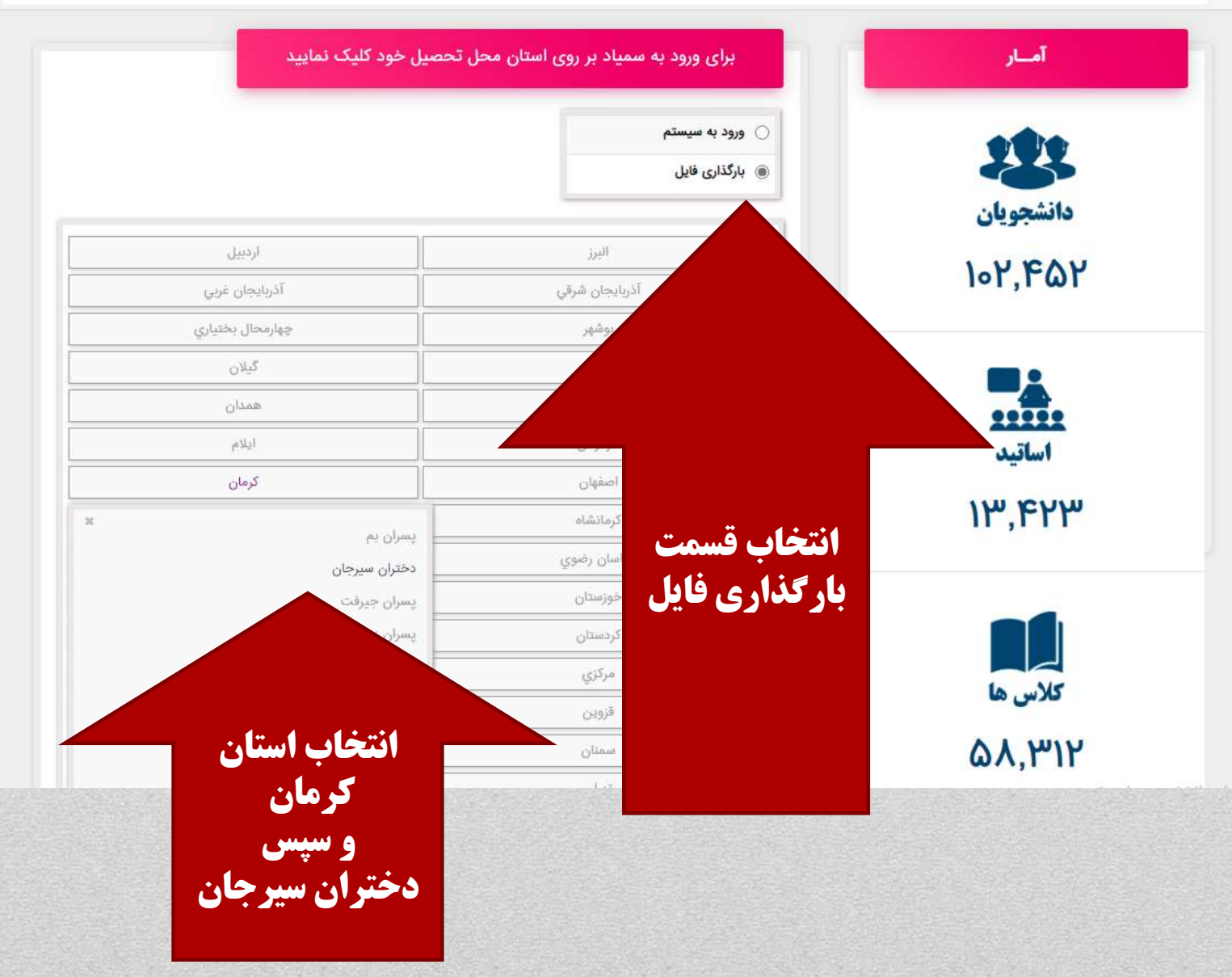

\$4 \$

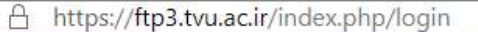

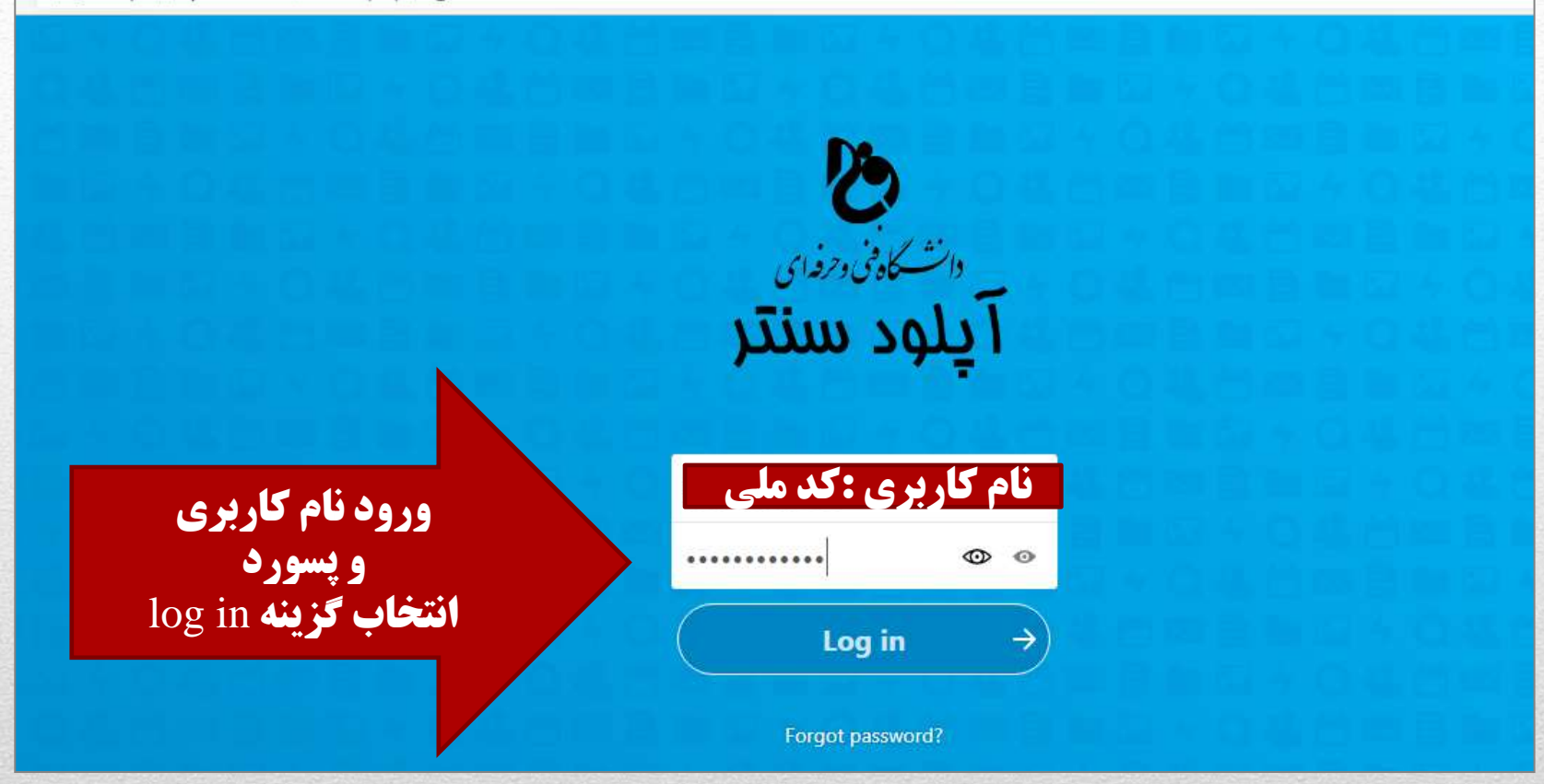

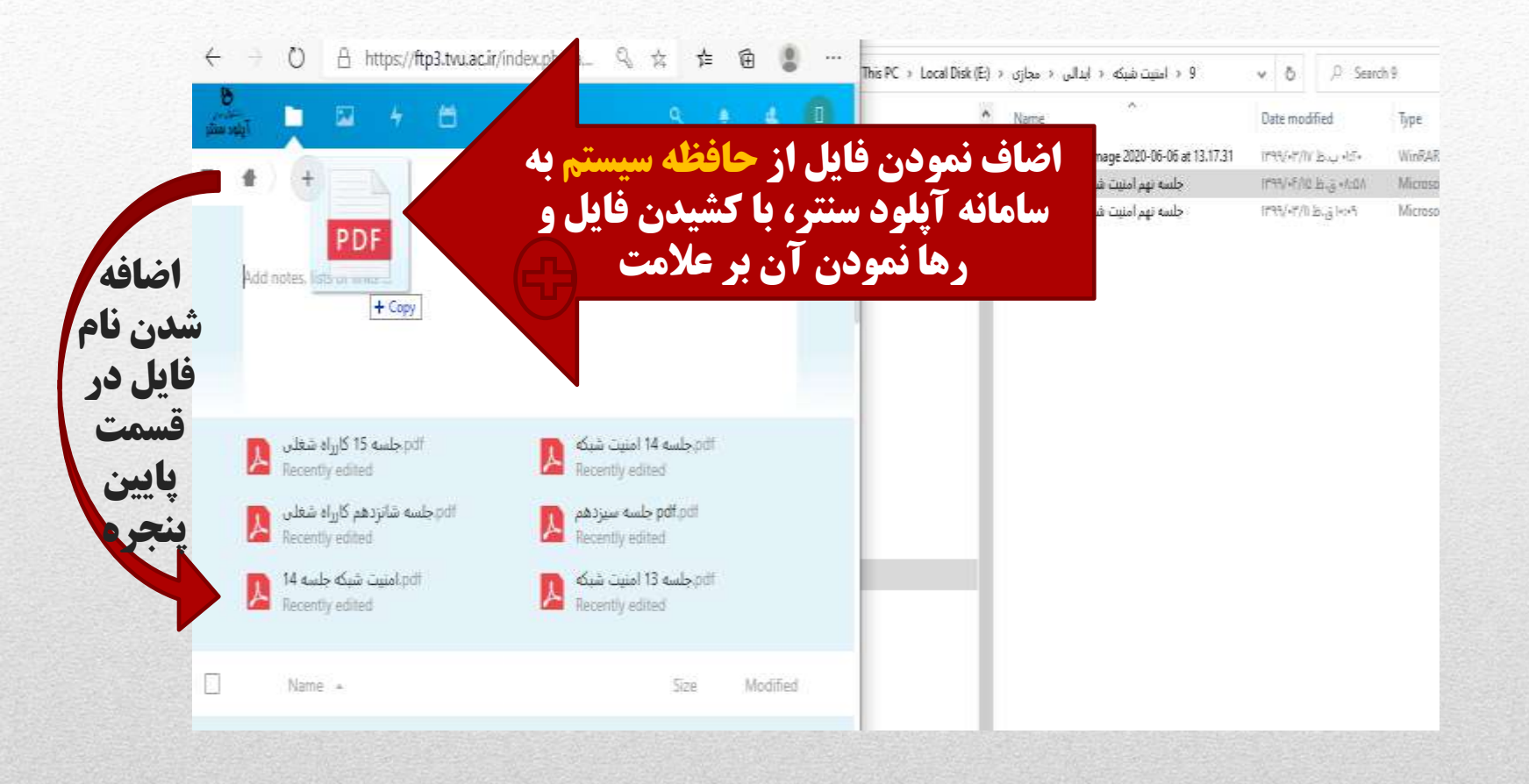

## ftp3.tvu.ac.ir/index.php/apps/files/?dir=/&fileid=46992 0+ 1 · > C 8 Ħ Feloc a + All files 曲 X ....جلسه 15 كارراه شغلى \*\*\* 1.3 MB, 4 months ago ) Recent +++ Actions 1.3 MB 1 file 4 < 3 . Favorites Activity Comments Sharing Versions pdf جلسه 12امنیت شبکه 8 Shared 1.2 MB 4 months ago Shares Name, federated cloud ID or email address Copy to dipboard pdf جلسه 13 امنیت شبکه 847 KB 8 Shared Tags 4 months ago Share link 良 ... pdf. جلسه 14 امنیت شبکه $\leq$ .... 1.1 MB 4 months ago Others with access Internal link pdf.pdf جلسه 14 و15 8 Shared 3.5 MB 4 months ago Only works for users Add to a proj ~ pdf.جلسه 15 کارزاه شغلی @ Shared 4 months ago 1.3 MB Connec find - انتخاب کزیند opy to pdf.pdf جلسه 1.1 MB 4 months ago 1-انتخاب نام فايل clipboard ۲-انتخاب گزینه شیر

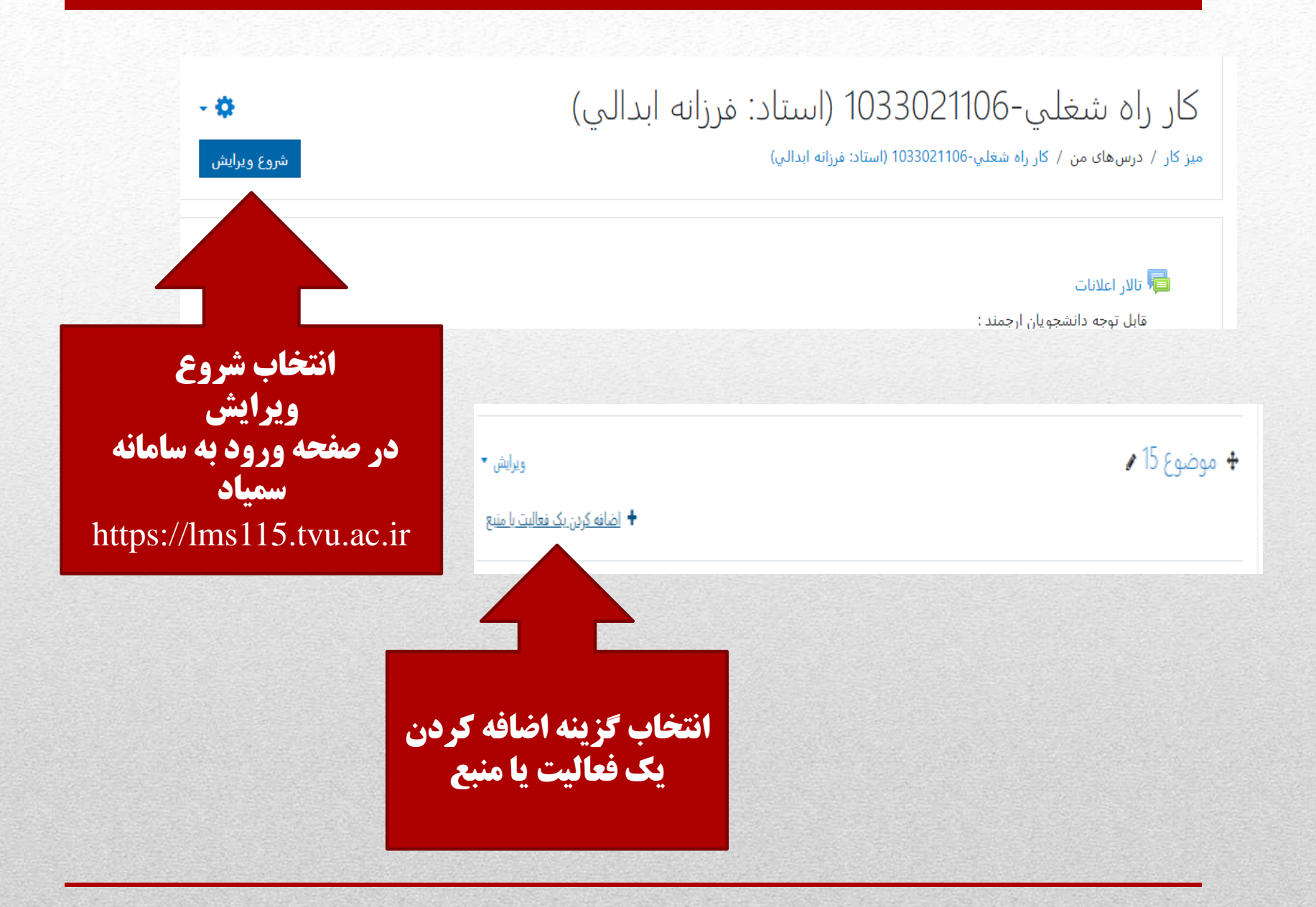

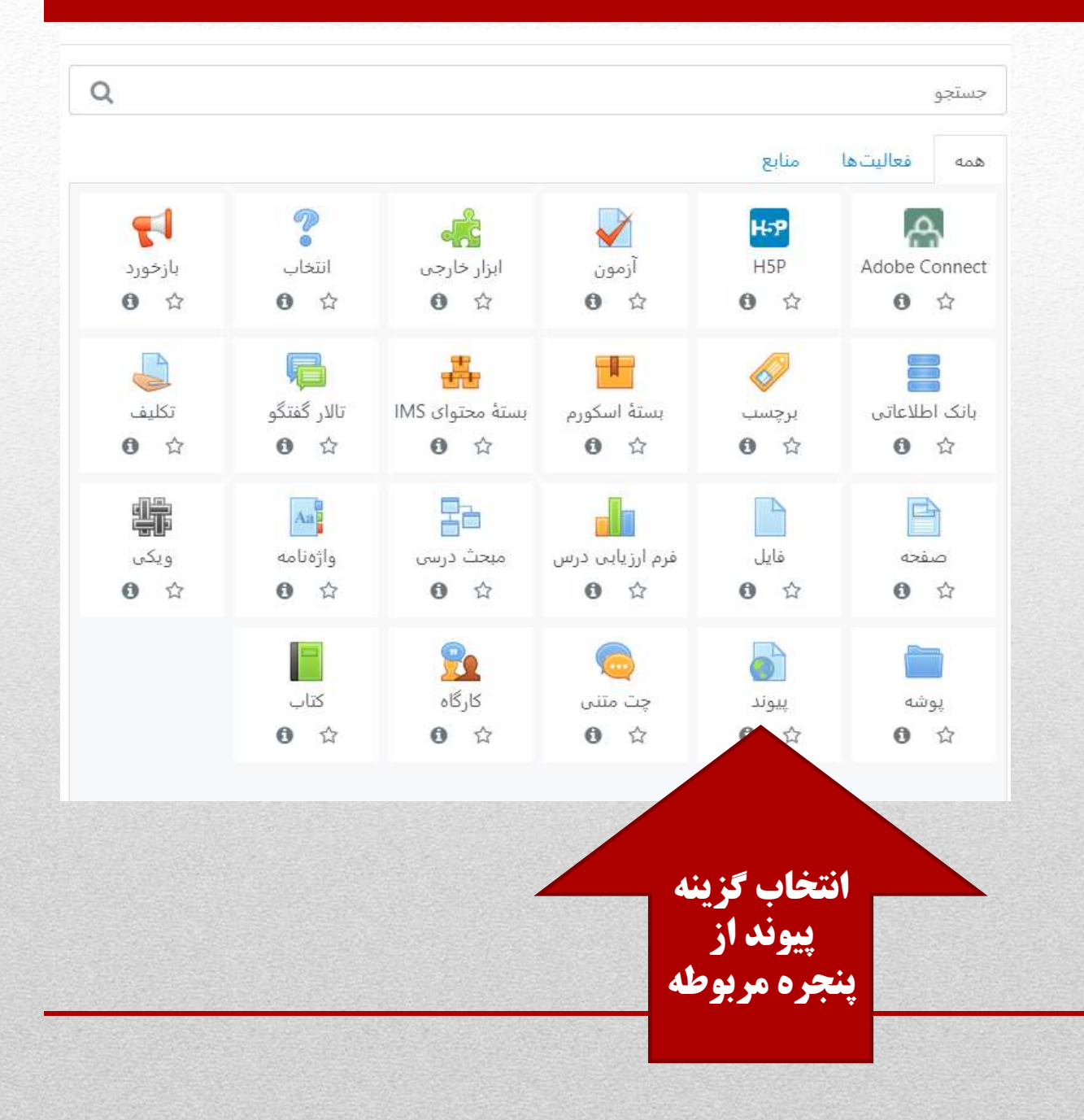

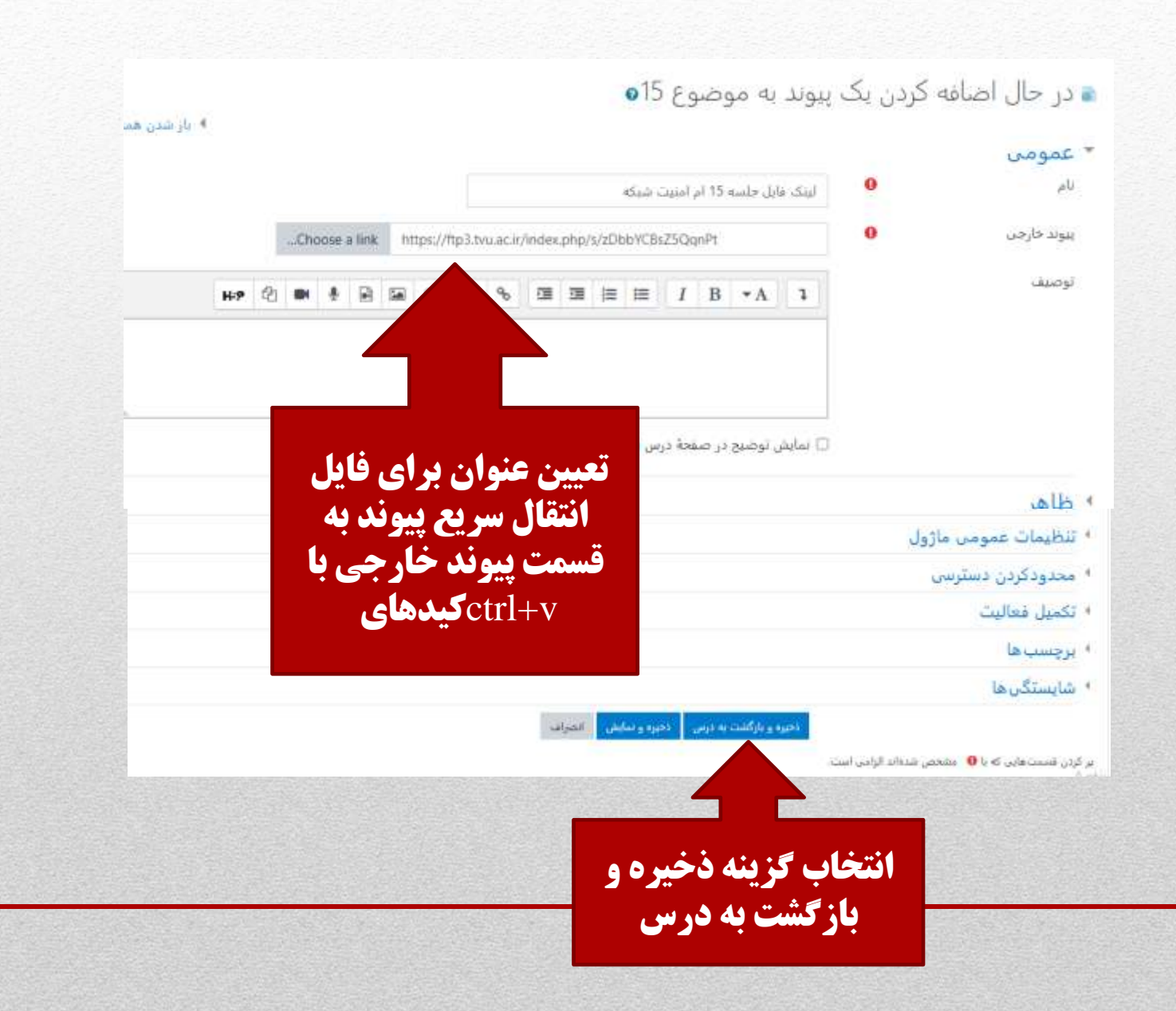